## ▼FOM出版

## よくわかるマスター Microsoft Office Specialist Excel 365 Expert 対策テキスト&問題集 Microsoft Office LTSC Professional Plus 2021 を利用しているユーザー用補足資料

「よくわかるマスター Microsoft Office Specialist Excel 365 Expert 対策テキスト&問題集」(型番:FPT2401)は、次の環境で 操作方法を確認しています。

## ■ Microsoft 365

バージョン 2402 ビルド 16.0.17328.20214 (2024 年 5 月時点)

この資料は、Microsoft Office LTSC Professional Plus 2021 で学習する場合の操作の違いを一覧にしたものです。次の環境で操作方法を確認しています。

## ■ Microsoft Office LTSC Professional Plus 2021

バージョン 2108 ビルド 16.0.14332.20696 (2024 年 5 月時点)

※お使いの環境のバージョンとビルド番号を確認する方法については、テキスト P.3 を参照してください。

| 対象箇所   |       | 機能              | テキスト掲載 (Microsoft 365)                                                                                                    | Microsoft Office LTSC Professional Plus 2021                                                                                                    |
|--------|-------|-----------------|----------------------------------------------------------------------------------------------------|----------------------------------------------------------------------------------------------------|
| 出題範囲1  | P.26  | ブックの回復          | Lesson1-2 (4)<br>⑥ 《名前を付けて保存》 をクリックします。                                                                                                    | ⑥ 《復元》 をクリックします。                                                                                                    |
| 出題範囲1  | P.27  | ブックの回復          | Lesson1-2 (4)<br>⑦ 《名前を付けて保存》 ダイアログボックスが表示されます。                                                                                                    | ⑦の前に以下の操作を行ってください。<br>操作<br>1. 《OK》 をクリック<br>2. 《ファイル》 タブ→ 《名前を付けて保存》 → 《参照》 をクリック                                                                                                    |
| 出題範囲 1 | P.38  | シートの保護          | (シートの保護       ?       ×         シートの保護       ?       ×         シートの保護を解除するためのパスワード(E)       (E)       (E)         (シートとロックされたセルの内容を保護する(C))       (E)       (E)         (ワシートのすべてのユーザーに以下を許可します。       (E)       (E)         (ロックされたセル範囲の選択(L))       (E)       (E)         (ロックされたせル範囲の選択(L))       (E)       (E)         (ロックされたせル範囲の選択(L))       (E)       (E)         (ロックされたせい範囲の選択(L))       (E)       (E)         (ロックされたせい範囲の選択(L))       (E)       (E)         (ロックされたせい範囲の選択(L))       (E)       (E)         (日)       (E)       (E)         (日)       (E)       (E)         (日)       (E)       (E)         (日)       (E)       (E)         (日)       (E)       (E)         (E)       (E)       (E)         (E)       (E)       (E)         (E)       (E)       (E)         (E)       (E)       (E)         (E)       (E)       (E)         (E)       (E)       (E)         (E)       (E)       (E)         (E)       (E)       (E)         (E)       (E) | シートの保護 ? × シートの保護を解除するためのパスワード(P)<br>シートとロックされたセルの内容を保護する(C)<br>このシートのすべてのユーザーに許可する操作(Q)<br>シックされていないセル範囲の選択<br>ひいの考式設定<br>列の書式設定<br>列の書式設定<br>メダイアログボックスの赤枠名防かの名称が異なります。                                                                                                    |
| 出題範囲3  | P.151 | エラー値            | #スピル                                                                                                    | #SPILL                                                                                                    |
| 出題範囲4  | P.186 | ピボットテーブ<br>ルの作成 | 《テーブルまたは範囲からのピボットテーブル》ダイアログボックス<br>テーブルたは範囲の後のビボットテーブル ? ×<br>表表には範囲の選択<br>テーブル/範囲(1): 売上表ISBS3:SJS203 全<br>ビボットテーブルを配置する場所を選択してくたさい<br>● 断規ワークシート(N)<br>● 既存のワークシート(E)<br>場所:(」)<br>電防のワークシート(E)<br>場所:(」)<br>(」)<br>でのデータをデータモデルに追加する(M)<br>○ K キャンセル<br>」                                                                                                    | くピボットテーブルの作成》ダイアログボックス         ジガするデーダを選択してください。         ラーブルを比較回じてください。         ラーブルを比較回じて、行上を1985:515203         ア・ガルダ海回(1):         提供の選択(C)         提供の選択(C)         提供の選択(C)         提供の選択(C)         提供の選択(C)         提供のごかりのデータモデルを使用する(D)         ビホルドラーブルレポートを配置する場所を選択してください。         ● 新規ワーウシート(E)         場所(L):       ・         電気のデークをデータモデルに追加する(M)         OK       キャンセル         ※グイアログボックスの赤水油陪的のの名称力が異なります。 |